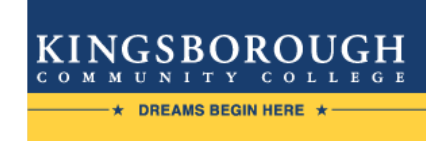

#### **Office of Financial Aid**

#### A GUIDE TO YOUR FINANCIAL AID INFORMATION IN CUNYfirst

Learn how to access, view, and manage the financial aid information in your CUNYfirst Student Center:

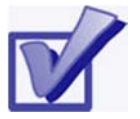

VIEW YOUR TO DO LIST & COMPLETE THE SUPPLEMENT FORM

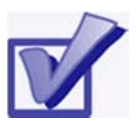

VIEW YOUR FINANCIAL AID AWARDS & AC-CEPT OR DECLINE YOUR FEDERAL WORK-STUDY AWARD

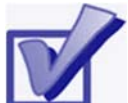

VIEW YOUR PENDING FINANCIAL AID & YOUR FINANCIAL AID REFUNDS

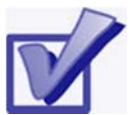

ADD YOUR BANK ACCOUNT AND ENROLL IN DIRECT DEPOSIT

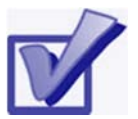

ENROLL IN A TUITION PAYMENT PLAN & VIEW YOUR 1098-T FORM

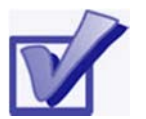

VIEW YOUR FEDERAL WORK-STUDY PAYCHECK AND W-2 FORM

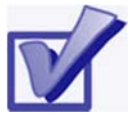

COMPLETE THE DIRECT LOAN PROCESSING FORM

VIEW YOUR TO DO LIST

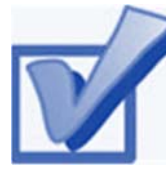

After you have filed your financial aid applications, the **To Do** list in your CUNYfirst Self-Service Student Center

will alert you if you any outstanding requirements to complete your application. These items must be finalized before you receive a financial aid awards package.

STEP# 1: Login to CUNYfirst at: https://home.cunyfirst.cuny.edu.

STEP# 2: Select HR/Campus Solutions from the menu on the left.

**STEP# 3:** Navigate to **Self Service** followed by **Student Center.** In the **To Do List** section on the right, you will see the list of outstanding items. If displayed, click the **more** link to see the additional requirements.

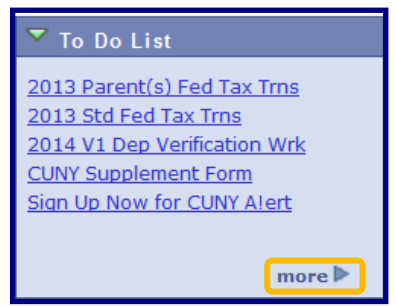

**STEP# 4:** Review the current outstanding items. The items which have an *Administrative Function* listed as **Financial Aid** will need to be resolved in order to complete you financial aid application. If you added multiple CUNY Colleges on your FAFSA, you will need to sort and filter by institution to make sure you are viewing items related to the college you attend or plan to attend.

**NOTE**: If you will be attending KBCC, you are only required to resolve the items listed for KBCC. It is not necessary to resolve items listed for other CUNY Colleges in order to finalize your financial aid or conducting other business at KBCC.

| Your current To<br>items, change t | Do items are s<br>he options beli | hown below. To sort<br>ow and click Go | or filter your To Do |                         |
|------------------------------------|-----------------------------------|----------------------------------------|----------------------|-------------------------|
| View your To Do                    | Items by                          |                                        |                      |                         |
| Due Date                           |                                   | a.                                     |                      |                         |
| Institution                        | Kingsborou                        | gh CC 🔹                                |                      |                         |
| Function                           |                                   |                                        | 1 🛄                  | 20                      |
| Item List                          |                                   | 11                                     |                      | 1                       |
| To Do Item                         | Due Date                          | Status                                 | Institution          | Administrative Function |
| Sign Up Now for<br>CUNY Alert      | 03/31/2015                        | Initiated                              | Kingsborough CC      | General                 |
| Complete the<br>Supplement<br>Form | 05/13/2015                        | Initiated                              | Kingsborough CC      | Financial Aid           |
| 2015 Stdnt IRS                     | 06/23/2016                        | Initiated                              | Kingsborough CC      | Financial Aid           |
| 2016 VI Indep<br>Verfication Wrk   | 06/23/2016                        | Initiated                              | Kingsborough CC      | Financial Aid           |
| File your TAP                      | 07/01/2016                        | Initiated                              | Kingsborough CC      | Financial Aid           |

By clicking on each **To Do Item**, you can view the details concerning the items, including instructions on how to resolve them, as well as the contact information for the Office of Financial Aid.

<u>NOTE</u>: You must resolve each **To Do item** on your **Item List**. Failure to resolve the items will delay final processing and awarding of your financial aid.

| Item List                          | Item List  |           |                 |                         |  |  |
|------------------------------------|------------|-----------|-----------------|-------------------------|--|--|
| To Do Item                         | Due Date   | Status    | Institution     | Administrative Function |  |  |
| Sign Up Now for<br>CUNY A!ert      | 03/31/2015 | Initiated | Kingsborough CC | General                 |  |  |
| Complete the<br>Supplement<br>Form | 05/13/2015 | Initiated | Kingsborough CC | Financial Aid           |  |  |
| 2015 Stdnt IRS<br>Tax Transcript   | 06/23/2016 | Initiated | Kingsborough CC | Financial Aid           |  |  |
| 2016 V1 Indep<br>Verification Wrk  | 06/23/2016 | Initiated | Kingsborough CC | Financial Aid           |  |  |
| File your TAP<br>Application       | 07/01/2016 | Initiated | Kingsborough CC | Financial Aid           |  |  |

The instructions on the **To Do Item Detail** may ask you to download and submit one or more forms to the Office of Financial Aid. To access the required forms, you will need to copy and paste the web address into your web browser. Click on **Return** to go back to your Item List.

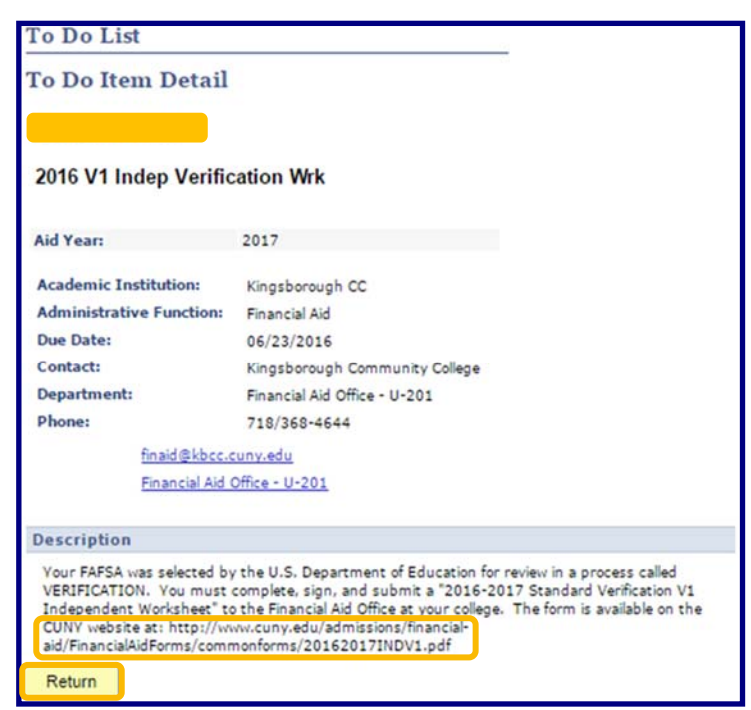

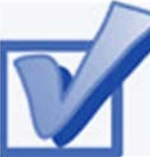

#### COMPLETE THE SUPPLE-MENT FORM

One of your **To Do** items will be to complete the **Supplement Form**. The **Supplement Form** is used by CUNY to determine potential eligibility for the New York State Aid to Part-Time Study (APTS) program.

**STEP# 1:** Login to CUNYfirst at: https://home.cunyfirst.cuny.edu.

STEP# 2: Select HR/Campus Solutions from the menu on the left.

**STEP# 3**: Navigate to **Self Service** followed by **Student Center**.

STEP# 4: In the Finances section on the left, click the Supplement Form link.

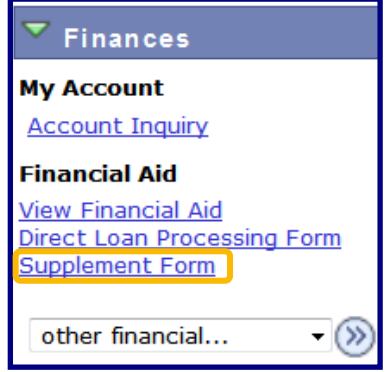

**STEP# 5:** Enter **KCC01** for your Institution and **2017** for the Aid Year, then click **OK**, and provide the requested information on the

| Sı           | 1pplement Form |
|--------------|----------------|
| Institution: | KCC01          |
| Aid Year:    | 2017 Q         |
| ок           | CANCEL         |

next screens to complete the Form.

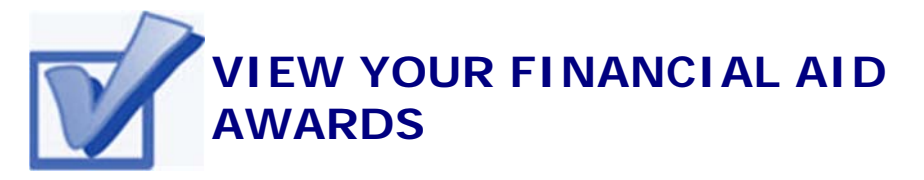

Your Student Center provides information about your financial aid awards. The awards are listed for the entire academic year and are also broken down by term.

**STEP# 1:** Login to CUNYfirst at: <u>https://home.cunyfirst.cuny.edu</u>.

STEP# 2: Select HR/Campus Solutions from the menu on the left.

**STEP# 3:** Navigate to **Self Service** followed by **Student Center**.

STEP# 4: Under the Finances section, click the View Financial Aid link.

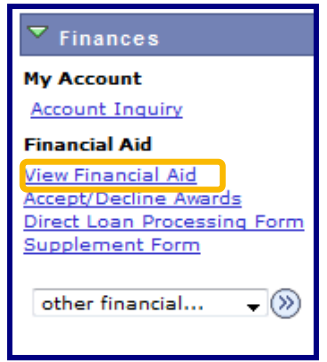

STEP# 5: On the Select Aid Year to View page, you may see listings for multiple aid years and multiple colleges. Click the Aid Year link for the college and aid year you wish to view.

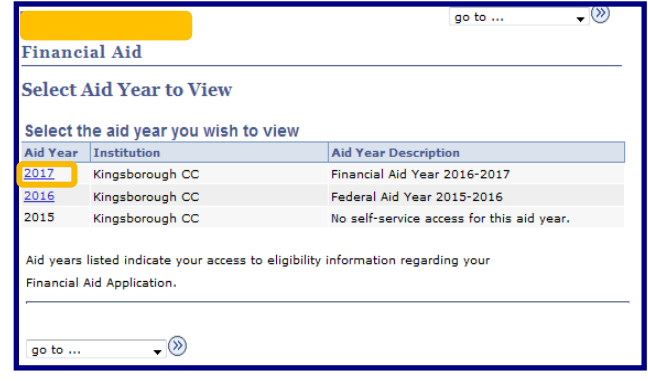

**STEP# 6:** On the **Award Summary** page, you will be able to view your awards for the entire academic year, as well as for individual terms. You can access additional information through several hyper-links which are explained on the next few pages.

|                                                                                                    |                                                                                                  |                                                                                                    | go to                                                                                                    |
|----------------------------------------------------------------------------------------------------|--------------------------------------------------------------------------------------------------|----------------------------------------------------------------------------------------------------|----------------------------------------------------------------------------------------------------|
| Financial Aid                                                                                                    |                                                                                                  |                                                                                                    |                                                                                                    |
| Award Summary                                                                                                    |                                                                                                  |                                                                                                    |                                                                                                    |
| inancial Aid Year 20                                                                                                    | 16-2017                                                                                          |                                                                                                    |                                                                                                    |
|                                                                                                    |                                                                                                  |                                                                                                    |                                                                                                    |
| elect the term hyperlink                                                                                                    | s below to see                                                                                   | more detailed inform                                                                                                    | ation.                                                                                                    |
| Award Description                                                                                                    | Cabaaan                                                                                          | Offered                                                                                                    | Accepted                                                                                                    |
| Federal DELL Greet Fall                                                                                                    | Category                                                                                         | 2 907 50                                                                                                    | 2 907 50                                                                                                    |
| Federal PELL Grant Fail                                                                                                    | Granc                                                                                            | 2,907.30                                                                                                    | 2,907.30                                                                                                    |
| Spring                                                                                                    | Grant                                                                                            | 2,907.50                                                                                                    | 2,907.50                                                                                                    |
| Estimated Tap Spring                                                                                                    | Grant                                                                                            | 2,400.00                                                                                                    | 2,400.00                                                                                                    |
| Initial TAP-Fall                                                                                                    | Grant                                                                                            | 2,400.00                                                                                                    | 2,400.00                                                                                                    |
| Aid Year Totals                                                                                                    |                                                                                                  | 10,615.00                                                                                                    | 10,615.00                                                                                                    |
| erms                                                                                                    |                                                                                                  |                                                                                                    |                                                                                                    |
| erms<br>2017 Spring Term                                                                                                    |                                                                                                  | View Scheduled Di                                                                                                    | sbursement Dates                                                                                                    |
| erms<br>2017 Spring Term<br>Award Description                                                                                                    | Category                                                                                         | View Scheduled Di<br>Offered                                                                                                    | sbursement Dates<br>Accepted                                                                                                    |
| erms<br>2017 Spring Term<br>Award Description<br>Federal PELL Grant<br>Spring                                                                                                    | Category<br>Grant                                                                                | View Scheduled Di<br>Offered<br>2,907.50                                                                                                    | sbursement Dates<br>Accepted<br>2,907.50                                                                                                    |
| erms<br>2017 Spring Term<br>Award Description<br>Federal PELL Grant<br>Spring<br>Estimated Tap Spring                                                                                                    | Category<br>Grant<br>Grant                                                                       | View Scheduled Di<br>Offered<br>2,907.50<br>2,400.00                                                                                                    | sbursement Dates<br>Accepted<br>2,907.50<br>2,400.00                                                                                                    |
| 2017 Spring Term<br>2017 Spring Term<br>Award Description<br>Federal PELL Grant<br>Spring<br>Estimated Tap Spring<br>Term Totals                                                                                                    | Category<br>Grant<br>Grant                                                                       | View Scheduled Di<br>Offered<br>2,907.50<br>2,400.00<br>5,307.50                                                                                                    | sbursement Dates<br>Accepted<br>2,907.50<br>2,400.00<br>5,307.50                                                                                                    |
| 2017 Spring Term<br>2017 Spring Term<br>Award Description<br>Federal PELL Grant<br>Spring<br>Estimated Tap Spring<br>Term Totals<br>2016 Fall Term                                                                                                    | Category<br>Grant<br>Grant                                                                       | View Scheduled Di<br>Offered<br>2,907.50<br>2,400.00<br>5,307.50<br>View Scheduled Di                                                                                                    | sbursement Dates<br>Accepted<br>2,907.50<br>2,400.00<br>5,307.50<br>sbursement Dates                                                                                                    |
| 2017 Spring Term<br>2017 Spring Term<br>Award Description<br>Federal PELL Grant<br>Spring<br>Estimated Tap Spring<br>Term Totals<br>2016 Fall Term<br>Award Description                                                                                                    | Category<br>Grant<br>Grant<br>Category                                                           | View Scheduled Di<br>Offered<br>2,907.50<br>2,400.00<br>5,307.50<br>View Scheduled Di<br>Offered                                                                                                    | sbursement Dates<br>Accepted<br>2,907.50<br>2,400.00<br>5,307.50<br>sbursement Dates<br>Accepted                                                                                                    |
| 2017 Spring Term<br>2017 Spring Term<br>Award Description<br>Federal PELL Grant<br>Spring<br>Estimated Tap Spring<br>Term Totals<br>2016 Fall Term<br>Award Description<br>Federal PELL Grant Fall                                                                                                    | Category<br>Grant<br>Grant<br>Category<br>Grant                                                  | View Scheduled Di           Offered           2,907.50           2,400.00           5,307.50           View Scheduled Di           Offered           2,907.50                                                                                                    | sbursement Dates<br>Accepted<br>2,907.50<br>2,400.00<br>5,307.50<br>sbursement Dates<br>Accepted<br>2,907.50                                                                                                    |
| 2017 Spring Term<br>2017 Spring Term<br>Award Description<br>Federal PELL Grant<br>Spring<br>Estimated Tap Spring<br>Term Totals<br>2016 Fall Term<br>Award Description<br>Federal PELL Grant Fall<br>Initial TAP-Fall                                                                                                    | Category<br>Grant<br>Grant<br>Category<br>Grant<br>Grant                                         | View Scheduled Di           Offered           2,907.50           2,400.00           5,307.50           View Scheduled Di           Offered           2,907.50           2,907.50           2,907.50           2,907.50           2,907.50           2,907.50                             | sbursement Dates<br>Accepted<br>2,907.50<br>2,400.00<br>5,307.50<br>sbursement Dates<br>Accepted<br>2,907.50<br>2,400.00                                                                                                    |
| 2017 Spring Term<br>2017 Spring Term<br>Award Description<br>Federal PELL Grant<br>Spring<br>Estimated Tap Spring<br>Term Totals<br>2016 Fall Term<br>Award Description<br>Federal PELL Grant Fall<br>Initial TAP-Fall<br>Term Totals                                                                                                    | Category<br>Grant<br>Grant<br>Category<br>Grant<br>Grant                                         | View Scheduled Di           Offered           2,907.50           2,400.00           5,307.50           View Scheduled Di           Offered           2,907.50           2,907.50           2,907.50           2,907.50           2,400.00           5,307.50                             | sbursement Dates<br>Accepted<br>2,907.50<br>2,400.00<br>5,307.50<br>sbursement Dates<br>Accepted<br>2,907.50<br>2,400.00<br>5,307.50                                                                                                    |
| Award Description Award Description Federal PELL Grant Spring Estimated Tap Spring Term Totals Colf Fall Term Federal PELL Grant Fall Initial TAP-Fall Term Totals Currency used is US Dollar.                                                                                                    | Category<br>Grant<br>Grant<br>Category<br>Grant<br>Grant                                         | View Scheduled Di           Offered           2,907.50           2,400.00           5,307.50           View Scheduled Di           Offered           2,907.50           2,400.00           5,307.50           View Scheduled Di           0,907.50           2,400.00           5,307.50 | sbursement Dates<br>Accepted<br>2,907.50<br>2,400.00<br>5,307.50<br>sbursement Dates<br>Accepted<br>2,907.50<br>2,400.00<br>5,307.50                                                                                                    |
| 2017 Spring Term 2017 Spring Term Award Description Federal PELL Grant Spring Estimated Tap Spring Term Totals 2016 Fall Term Award Description Federal PELL Grant Fall Initial TAP-Fall Term Totals Currency used is US Dollar. our financial aid award is d pplication. If there is no fin                                                                         | Category<br>Grant<br>Grant<br>Category<br>Grant<br>Grant<br>Grant<br>drant<br>etermined from the | View Scheduled Di<br>Offered<br>2,907.50<br>2,400.00<br>5,307.50<br>View Scheduled Di<br>Offered<br>2,907.50<br>2,400.00<br>5,307.50<br>e information provided i<br>red your application may                                                                                             | sbursement Dates<br>Accepted<br>2,907.50<br>2,400.00<br>5,307.50<br>sbursement Dates<br>Accepted<br>2,907.50<br>2,400.00<br>5,307.50                                                                                                    |
| 2017 Spring Term<br>2017 Spring Term<br>Award Description<br>Federal PELL Grant<br>Spring<br>Estimated Tap Spring<br>Term Totals<br>2016 Fall Term<br>Award Description<br>Federal PELL Grant Fall<br>Initial TAP-Fall<br>Term Totals<br>Currency used is US Dollar.<br>Sour financial aid award is d<br>pplication. If there is no fin<br>rogress. Please check bac | Category<br>Grant<br>Grant<br>Category<br>Grant<br>Grant<br>Grant<br>display<br>k.               | View Scheduled Di<br>Offered<br>2,907.50<br>2,400.00<br>5,307.50<br>View Scheduled Di<br>Offered<br>2,907.50<br>2,400.00<br>5,307.50<br>the information provided i<br>yed your application may                                                                                           | sbursement Dates<br>Accepted<br>2,907.50<br>2,400.00<br>5,307.50<br>sbursement Dates<br>Accepted<br>2,907.50<br>2,400.00<br>5,307.50                                                                                                    |
| 2017 Spring Term<br>2017 Spring Term<br>Award Description<br>Federal PELL Grant<br>Spring<br>Estimated Tap Spring<br>Term Totals<br>2016 Fall Term<br>Award Description<br>Federal PELL Grant Fall<br>Initial TAP-Fall<br>Term Totals<br>Currency used is US Dollar.<br>Sour financial aid award is d<br>pplication. If there is no fin<br>rogress. Please check bac | Category<br>Grant<br>Grant<br>Category<br>Grant<br>Grant<br>Grant<br>display<br>k.               | View Scheduled Di<br>Offered<br>2,907.50<br>2,400.00<br>5,307.50<br>View Scheduled Di<br>Offered<br>2,907.50<br>2,400.00<br>5,307.50<br>the information provided i<br>yed your application may                                                                                           | Sbursement Dates           Accepted           2,907.50           2,400.00           5,307.50           sbursement Dates           Accepted           2,907.50           2,907.50           2,907.50           2,907.50           2,400.00           5,307.50           1,400.00           5,307.50           n your           tbe in |

**STEP# 7:** Click on the **Full-Yr Financial Aid Summary** link to see your **Estimated Financial Aid Budget** for the academic year.

**STEP# 8:** Click on the hyperlinked **Budget Amount** to see your **Estimated Financial Aid Budget Breakdown** by Term.

|                                              |                                 | go to 🗸 | » |
|----------------------------------------------|---------------------------------|---------|---|
| Financial Aid                                |                                 |         |   |
| Full-Yr Financial Aid Summ                   | ary                             |         |   |
| Financial Aid Year 2016-2017                 |                                 |         |   |
| The information below is a calculation of y  | our estimated need.             |         |   |
| Estimated Financial Aid Budget               | <u>14,870.00</u>                |         |   |
| Expected Family Contribution                 | 0.00 -                          |         |   |
| Estimated Need                               | 14,870.00                       |         |   |
| Total Aid                                    | 8,215.00                        |         |   |
| Currency used is US Dollar.                  |                                 |         |   |
| This is your financial aid eligibility based | on your estimated financial aid | d       |   |
| (budget) costs, family contribution, and e   | stimated need for this aid year | r.      |   |
| Return<br>go to                              |                                 |         |   |

| 2016 Fall Term           |           |
|--------------------------|-----------|
| Category Description     | Amount    |
| Books and Supplies       | 600.00    |
| Activity Fees            | 61.00     |
| Consolidated Fees        | 15.00     |
| Technology Fee           | 125.00    |
| Housing                  | 2,372.00  |
| Lunch                    | 675.00    |
| Loan Fees                | 29.00     |
| Personal Expenses        | 1,000.00  |
| Supplies Only            | 158.00    |
| Tuition                  | 2,400.00  |
| Term Total               | 7,435.00  |
| Total Cost of Attendance | 14,870.00 |

Currency used is US Dollar.

The items listed above are based on costs associated with your academic program. These costs are estimates only and are subject to change based on changes to academic standing, as well as other factors impacting tuition and fees.

Return

**STEP# 9:** Return to the **Award Summary** page and, in the **Terms** section click the **View Scheduled Disbursement Dates** link.

| Те | rms                          |          |                                   |                   |  |
|----|------------------------------|----------|-----------------------------------|-------------------|--|
| 2  | 2017 Spring Term             |          | View Scheduled Disbursement Dates |                   |  |
|    | Award Description            | Category | Offered                           | Accepted          |  |
|    | Federal PELL Grant<br>Spring | Grant    | 2,907.50                          | 2,907.50          |  |
|    | Estimated Tap Spring         | Grant    | 2,400.00                          | 2,400.00          |  |
|    | Term Totals                  |          | 5,307.50                          | 5,307.50          |  |
| 2  | 016 Fall Term                |          | View Scheduled D                  | isbursement Dates |  |
|    | Award Description            | Category | Offered                           | Accepted          |  |
|    | Federal PELL Grant Fall      | Grant    | 2,907.50                          | 2,907.50          |  |
|    | Initial TAP-Fall             | Grant    | 2,400.00                          | 2,400.00          |  |
|    | Term Totals                  |          | 5,307.50                          | 5,307.50          |  |

The **Scheduled Disbursements** page displays the projected dates your financial aid awards should be disbursed to your student account.

**NOTE**: The scheduled disbursement dates listed here represent the <u>earliest date</u> those awards can be transferred into your CUNYfirst student account. Your actual disbursement date may be different and will appear when your financial aid is posted to your account. To view the actual disbursement dates, you will need to check the **Account Activity** page in your **Student Center** [see page 13 in this booklet].

| Financial Aid                   | Financial Aid           |                       |             |                 |                        |  |  |
|---------------------------------|-------------------------|-----------------------|-------------|-----------------|------------------------|--|--|
| Scheduled Disb                  | Scheduled Disbursements |                       |             |                 |                        |  |  |
| Financial Aid Year              | 2016-201                | 7                     |             |                 |                        |  |  |
| 2016 Fall Torm                  | 2010 201                |                       |             |                 |                        |  |  |
| 2010 Fall Term                  |                         |                       |             |                 |                        |  |  |
| To view actual disburs          | ements to y             | our financial account | t, access A | ccount Inquiry. |                        |  |  |
| Award Description               | Category                | Accepted Amount       | Fee         | Net Amount      | Scheduled<br>Disb Date |  |  |
| Federal PELL Grant<br>Fall      | Grant                   | 1,453.75              | 0.00        | 1,453.75        | 08/29/2016             |  |  |
|                                 | Grant                   | 1,453.75              | 0.00        | 1,453.75        | 10/10/2016             |  |  |
| Initial TAP-Fall                | Grant                   | 2,400.00              | 0.00        | 2,400.00        | 08/30/2016             |  |  |
| Term Totals                     |                         | 5,307.50              | 0.00        | 5,307.50        |                        |  |  |
| Currency used is US [           | ollar.                  |                       |             |                 |                        |  |  |
| If any accept amount i          | s zero or if t          | he scheduled disbur   | sement da   | te is blank,    |                        |  |  |
| your award will not be          | disbursed. P            | lease proceed to Av   | ard Accep   | tance page to   |                        |  |  |
| accept or decline these awards. |                         |                       |             |                 |                        |  |  |
| Account Inquiry                 |                         |                       |             |                 |                        |  |  |
| Peturn to Award Summ            | 30/                     |                       |             |                 |                        |  |  |
| Recorn to Award Summ            |                         |                       |             |                 |                        |  |  |
| go to 🔻                         | <b>S</b>                |                       |             |                 |                        |  |  |

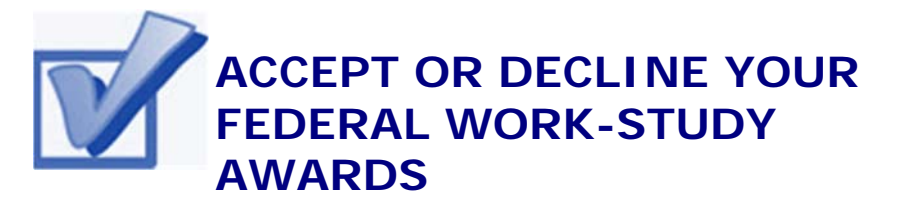

For certain types of financial aid such as Federal Work-Study, you will be required to either accept or decline the award.

**STEP# 1:** Login to CUNYfirst at: https://home.cunyfirst.cuny.edu

STEP# 2: Select HR/Campus Solutions from the menu on the left.

STEP# 3: Navigate to Self Service followed by Student Center.

**STEP# 4:** Under the **Finances** section, click the **Accept/Decline Awards** link.

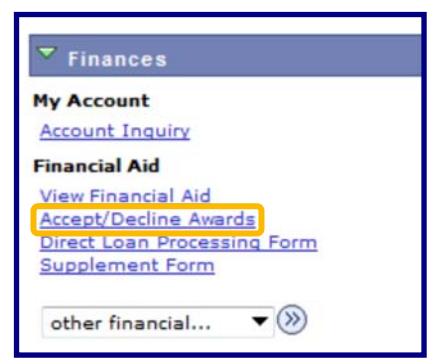

**STEP# 5:** On the **Select Aid Year to View** page, you may see listings for multiple aid years and multiple colleges. Click the **Aid Year** link for the college and aid year you wish to view.

| Financ                  | ial Aid                      |                                           |  |  |  |
|-------------------------|------------------------------|-------------------------------------------|--|--|--|
| Select Aid Year to View |                              |                                           |  |  |  |
|                         |                              |                                           |  |  |  |
| Select th               | ne aid year you wish to view |                                           |  |  |  |
| Aid Year                | Institution                  | Aid Year Description                      |  |  |  |
| 2017                    | Kingsborough CC              | Financial Aid Year 2016-2017              |  |  |  |
| 2016                    | Kingsborough CC              | Federal Aid Year 2015-2016                |  |  |  |
| 2015                    | Kingsborough CC              | No self-service access for this aid year. |  |  |  |

**STEP# 6:** Review your entire awards package. Most of your awards such as PELL, TAP & SEOG will be pre-accepted and require no further action by you. If you are awarded Federal Work-Study however, you **MUST** accept your award(s) by placing a checkmark in the **Accept** checkbox next to Work-Study award. After checking **Accept** or **Decline**, do not forget to click on the **SUBMIT** button.

**NOTE**: If you fail to promptly accept your Federal Work-Study award, you risk losing it. If you wish to decline your PELL, TAP or SEOG award, you must speak to the Office of Financial Aid at your college.

| Last Updated: 06                         | 5/22/2016 12 | :44:18PM Status                     | Revised P    | ackage       |              |                    |
|------------------------------------------|--------------|-------------------------------------|--------------|--------------|--------------|--------------------|
| Award                                    | Category     | Career                              | Offered      | Accepted     | Accept       | Decline            |
| <u>Federal PELL</u><br><u>Grant Fall</u> | Grant        | Undergraduate<br>Kingsborough<br>CC | 2,887.50     | 2,887.50     | $\checkmark$ |                    |
| Federal Work<br>Study Fall               | Work/Study   | Undergraduate<br>Kingsborough<br>CC | 1,000.00     | 1,000.00     |              |                    |
| Federal Work<br>Study Spring             | Work/Study   | Undergraduate<br>Kingsborough<br>CC | 1,800.00     | 1,800.00     |              |                    |
| Federal PELL<br>Grant Spring             | Grant        | Undergraduate<br>Kingsborough<br>CC | 2,887.50     | 2,887.50     | V            |                    |
| Total                                    |              |                                     | 8,575.00     | 8,575.00     |              |                    |
| Currency used is U                       | S Dollar.    | accept a                            | ll decline a | all clear al | l updat      | e totals<br>SUBMIT |

Click on the Award hyperlink to receive more detailed information about the award and its requirements. Below is an example of the Federal Work Study detail screen.

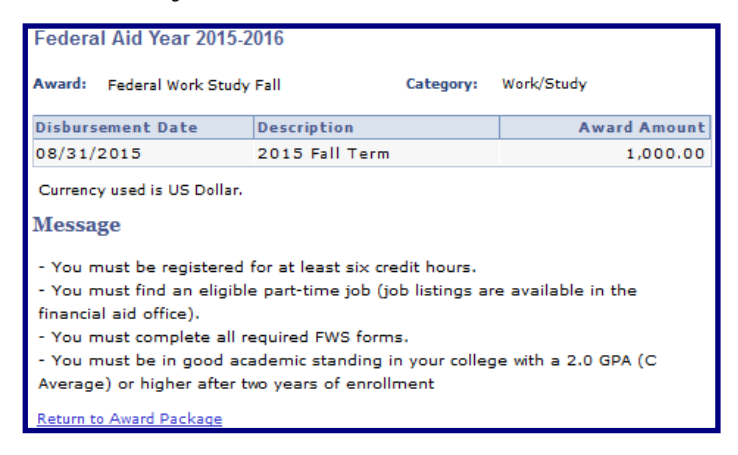

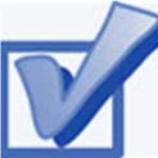

## VIEW YOUR PENDING AID

The following steps provide instructions for you to view your pending financial aid in CUNYfirst Self-Service.

**<u>NOTE</u>**: Financial aid that is **pending** means that you have been awarded the aid, and it is being used as a credit towards your tuition bill, but it has not actually been paid out.

**STEP# 1:** Login to CUNYfirst at: https://home.cunyfirst.cuny.edu.

STEP# 2: Select HR/Campus Solutions from the menu on the left.

**STEP# 3:** Navigate to **Self Service** followed by **Student Center**.

**STEP# 4:** Under the **Finances** section, click the **Account Inquiry** link, then click on the **Summary Tab** to see the details of the **Account Summary**.

| ▼ Finances                                                                                    |                                                             |                                                                                                |
|-----------------------------------------------------------------------------------------------|-------------------------------------------------------------|------------------------------------------------------------------------------------------------|
| My Account<br>Account Inquiry                                                                 | *Institution                                                | Kingsborough Community C 👻                                                                     |
| View Financial Aid<br>Accept/Decline Awards<br>Direct Loan Processing Form<br>Supplement Form | You owe 2<br>Due No<br>Future<br>** You have<br>Currency of | ,618.60.<br>W 2,618.60<br>Due 0.00<br>ve a past due balance of 18.00. **<br>used is US Dollar. |

| Account Inqu                             | Liry                                     | nic Payments/Purc      | hases Acc                | ount Services                  |  |  |  |
|------------------------------------------|------------------------------------------|------------------------|--------------------------|--------------------------------|--|--|--|
| summary                                  | activity                                 | charges due            | payments                 | pending aid                    |  |  |  |
| ecount Summary                           |                                          |                        |                          |                                |  |  |  |
| You owe 2,618.60<br>Due Now<br>Future Du | 2,618.60<br>e 0.00                       | n, access <u>Charg</u> | <u>ies Due</u>           |                                |  |  |  |
| ** You have a pa                         | ast due balance of 1                     | 8.00. **               |                          | <u>Financial</u><br><u>Aid</u> |  |  |  |
| What I Owe                               |                                          |                        |                          |                                |  |  |  |
| Term                                     | Outstanding<br>Charges &<br>Deposits     | Pending<br>Payments    | Pending<br>Financial Aid | Total Due                      |  |  |  |
| 2016 Spring<br>Term                      | 18.00                                    |                        |                          | 18.00                          |  |  |  |
| 2016 Fall<br>Term                        | 2,600.60                                 |                        | 5,307.50                 |                                |  |  |  |
| Total                                    | 2,618.60                                 |                        | 5,307.50                 | 18.00                          |  |  |  |
| Currency used is                         | Currency used is US Dollar. Make A Payme |                        |                          |                                |  |  |  |
| D Remittance A                           | ddresses                                 |                        |                          |                                |  |  |  |

**STEP# 5:** Under the **Account Inquiry** tab, you will be able to view your pending financial aid by clicking on the **pending aid** sub-tab. If you have pending financial aid that covers your tuition and fee charges in full, you will not be required to make a payment to the Bursar.

| Account Inquiry Electronic Payments/      | Purchases /    | Account Services    |
|-------------------------------------------|----------------|---------------------|
| summary activity charges due              | payments       | pending aid         |
| Pending Financial Aid                     |                |                     |
| View By All Terms 🚽 go                    |                |                     |
| Pending Financial Aid Find   View All     | 🗖 🛛 First 🚺    | 1-4 of 4 🚺 Last     |
| Award                                     | Term           | Amount              |
| Initial TAP-Fall                          | 2016 Fall Term | 2,400.00            |
| Federal Pell Fall                         | 2016 Fall Term | 1,453.75            |
| Federal Pell Fall                         | 2016 Fall Term | 1,453.75            |
| Total Pending Financial Aid for this view |                | 5,307.50            |
|                                           | First          | t 🚺 1-4 of 4 🖸 Last |

**IMPORTANT NOTE:** Your financial aid awards will NOT appear on your **Account Summary** page for at least 3 business days after you complete your initial enrollment. If you make any changes to enrollment which affect your financial aid eligibility, your recalculated financial aid awards will not appear for 3-5 business days.

# VIEW YOUR FINANCIAL AID REFUND

When your awards are disbursed to your CUNYfirst account, they will be applied to any unpaid tuition and fee charges. If you have a financial aid credit balance after the payment of your tuition and fees, you will receive a refund that will either be electronically deposited to your personal bank account if you have set up **Direct Deposit** or sent to your home address in the form of a paper check if you have not set up Direct Deposit.

**Please note:** The difference between a disbursement and a refund; your financial aid is disbursed to your CUNYfirst account, not to you personally. Only after all charges on your account are satisfied will you be eligible to receive a refund. A refund appears on your CUNYfirst account 1-2 days after a disbursement is posted. You will receive that refund 3-5 days after it posts. Keep this timeframe in mind when doing your financial planning.

Detailed information about all disbursements and refunds can be seen on your **Account Activity** page.

View your account activity information by doing the following: **STEP# 1:** Login to CUNYfirst at:

https://home.cunyfirst.cuny.edu

STEP# 2: Select HR/Campus Solutions from the menu on the left

STEP# 3: Navigate to Self Service followed by Student Center

**STEP# 4:** Under the **Finances** section, select the **Account Activity** link from the drop down menu, then click on the double arrows (**»**).

| Finances                                                                                                    |
|----------------------------------------------------------------------------------------------------|
| My Account                                                                                                    |
| Account Inquiry                                                                                                    |
| Financial Aid                                                                                                    |
| <u>View Financial Aid</u><br><u>Accept/Decline Awards</u><br><u>Direct Loan Processing Form</u><br><u>Supplement Form</u> |
| other financial 💽 📎                                                                                                    |
| Account Activity                                                                                                    |
| Charges Due<br>Enroll in Direct Deposit<br>Payments<br>Pending Financial Aid<br>View 1098-T<br>other financial            |

The **Account Activity** page will display the activity occurring in your account for the academic year. To view per semester, select the semester from the dropdown list then click **go**.

| View by     |                                  |                        |             |             |           |
|-------------|----------------------------------|------------------------|-------------|-------------|-----------|
| From 09/16  | /2014 🕅 To 03/16/                | 2015 🕅 🛛               | 2015 Spring | Term 👻 go   |           |
| Transaction | S                                | Find   View /          | AII   🗖     | First 🚺 1-1 | 0 of 16 D |
| Posted Date | Item                             | Term                   | Charge      | Payment     | Refund    |
| 03/03/2015  | Refund of Financial<br>Aid       | 2015<br>Spring<br>Term |             |             | 1,432.50  |
| 03/02/2015  | Federal Pell Spring              | 2015<br>Spring<br>Term |             | 1,432.50    |           |
| 01/21/2015  | Refund                           | 2015<br>Spring<br>Term |             |             | 652.00    |
| 01/21/2015  | Refund of Financial<br>Aid       | 2015<br>Spring<br>Term |             |             | 650.55    |
| 01/20/2015  | Federal Pell Spring              | 2015<br>Spring<br>Term |             | 1,432.50    |           |
| 01/20/2015  | Federal SEOG Spring              | 2015<br>Spring<br>Term |             | 175.00      |           |
| 01/20/2015  | Initial Tap-Spring               | 2015<br>Spring<br>Term |             | 954.50      |           |
| 01/20/2015  | NYC Council Merit<br>Scholarship | 2015<br>Spring<br>Term |             | 400.00      |           |
| 01/20/2015  | NYS Scholar<br>Academic-Spring   | 2015<br>Spring         |             | 750.00      |           |

In this example, the two Scholarships, TAP, SEOG, and the first-half of the Pell grant were disbursed to the student's account on January 20th. Refunds were processed the next day on January 21st. These refunds were issued to the student on January 23rd. Additionally, a second Pell disbursement was made on March 2nd, another refund was issued on March 3rd, and this refund was issued on March 6th.

#### **REMEMBER**

**Disbursement** - the transfer of funds into your CUNYfirst Student Account.

**Refund** - the return of funds to you that exceed your tuition and fees. Refunds are issued either as a direct deposit payment to your bank account or mailed to your home as a check. Refunds are made available to you within 3-5 days after the date the refund posts to your account. You need to make allowances in your financial planning to account for the timeframe between the initial disbursement date and the date you may expect to receive your refund.

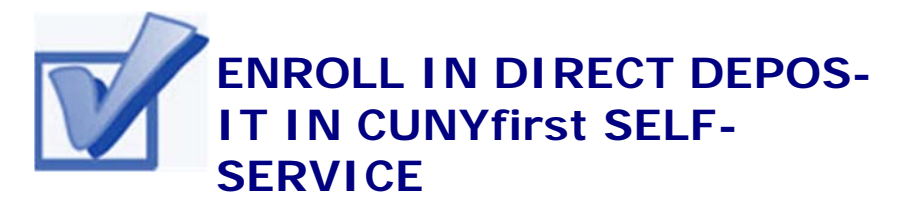

The following steps will assist you to add a Bank Account on Self-**Service** and enroll in *Direct Deposit* to receive refunds and work study payments.

STEP# 1: Login to CUNYfirst at:

https://home.cunyfirst.cuny.edu.

STEP# 2: Select HR/Campus Solutions from the menu on the left.

STEP# 3: Navigate to Self Service followed by Campus Finances on the right.

STEP# 4: Click on Manage My Accounts.

STEP# 5: On the My Accounts page, click the Add Account button. You will then be prompted to enter your Financial Institution's Details. After entering the required account information, click the Next button.

| Account                                                | nquiry Elect                                                                        | tronic Payments/Purchases                                                                                              | Accoun                                              | t Services                                                  |                                                     |
|--------------------------------------------------------|-------------------------------------------------------------------------------------|----------------------------------------------------------------------------------------------------|-----------------------------------------------------|-------------------------------------------------------------|-----------------------------------------------------|
| direct d                                               | eposit                                                                              | 1098t tax form                                                                                                    | bank a                                              | iccounts                                                    | 1                                                   |
| My Accou                                               | nts<br>ve not created an<br>v account details.                                      | account profile. Click the                                                                                             | Add Accoun                                          | t button to                                                 |                                                     |
|                                                        |                                                                                     |                                                                                                    | F                                                   | ADD ACCOUNT                                                 |                                                     |
|                                                        | Manage M                                                                            | y Accounts                                                                                                    |                                                     |                                                             |                                                     |
|                                                        | Add Accour                                                                          | nt Details                                                                                                    |                                                     |                                                             |                                                     |
| NOTE: Enter the routing number as well as your account | Enrolling in Direct<br>including Work St<br>next to proceed. V<br>Refund Options si | Deposit is a fast, convenient an<br>udy, and Tuition and Fee refund<br>/isit CUNY's refund page to learn<br><u>te.</u> | id easy way to<br>s. Enter your a<br>n more about a | receive your Fina<br>ccount details be<br>Il of your refund | ancial Aid,<br>low and click<br>options <u>CUNY</u> |
|                                                        | Bank Details                                                                        |                                                                                                    |                                                     |                                                             |                                                     |
| number exactly as                                      | T<br>Nickname                                                                       | Test Account                                                                                                    | ]                                                   |                                                             |                                                     |
| appears on your                                        | Account Type                                                                        | Checking 👻                                                                                                    |                                                     | View                                                        | Sample Check                                        |
| check.                                                 | Routing Number                                                                      | 021000021                                                                                                    | JPMORGA                                             | N CHASE BANK                                                |                                                     |
|                                                        | Account Number<br>Confirm Account<br>Account Holder                                 | 123456789<br>Number 123456789<br>Test T. Account                                                                       | ]<br>]<br>]                                         |                                                             |                                                     |
|                                                        |                                                                                     |                                                                                                    |                                                     |                                                             | <u>Help</u>                                         |
|                                                        |                                                                                     |                                                                                                    |                                                     | CANCEL                                                      | NEXT                                                |

**STEP# 6:** To make the bank account you just added as your direct deposit account, click on **Enroll In Direct Deposit**.

| Account Inquir                                                        | y Electronic Payments/Purchases Account Services                                                                                                    |
|-----------------------------------------------------------------------|----------------------------------------------------------------------------------------------------|
| direct deposi                                                         | t 1098t tax form bank accounts                                                                                                    |
| Manage My A<br>Result                                                 | ccounts                                                                                                    |
| ALERT: YOU<br>FOR DIRECT<br>You have su<br>complete yo<br>Direct Depo | HAVE NOT COMPLETED ENROLLMENT OF THIS BANK ACCOUNT<br>I DEPOSIT.<br>Accessfully added the account Test Account. In order to<br>our direct deposit enrollment for this bank, click the Enroll in<br>sit button below. |
| Bank Details<br>Nickname<br>Account Type<br>Bank Code                 | Test Account<br>Checking<br>021000021 JPMORGAN CHASE BANK                                                                                                    |
| Account Number<br>Account Holder                                      | XXXXX6789<br>Test T. Account                                                                                                    |
|                                                                       | ENROLL IN DIRECT DEPOSIT MANAGE MY BANK ACCOUNTS                                                                                                    |

**STEP# 7:** On the **My Direct Deposits** panel, click **Enroll In Direct Deposit**, followed by **Proceed To Enroll In Direct Deposit**.

| Account Inquiry                                                                                                | Electronic Payments/Purchases                                                                          | Account Services                                  |
|----------------------------------------------------------------------------------------------------|----------------------------------------------------------------------------------------------------|---------------------------------------------------|
| direct deposit                                                                                                 | 1098t tax form                                                                                         | bank accounts                                     |
| My Direct Deposits                                                                                             | s<br>not enrolled in Direct Deposit.                                                                   |                                                   |
| ENROLL                                                                                                    | IN DIRECT DEPOSIT                                                                                      |                                                   |
|                                                                                                    |                                                                                                    |                                                   |
| Account Inquiry                                                                                                | Electronic Payments/Purchases                                                                          | Account Services                                  |
| direct deposit                                                                                                 | 1098t tax form                                                                                         | bank accounts                                     |
| My Direct Deposits                                                                                             | 5                                                                                                    |                                                   |
| Account Summary<br>You have the following fina<br>another financial institution<br>Otherwise, click on Proceed | ncial institution accounts set up.<br>1 account not listed below, click o<br>10 Modify Direct Deposit. | . If you intend to use<br>on Add another Account. |
| Account Summary as of (                                                                                        | 07/11/2016                                                                                             |                                                   |
| Account Nickname                                                                                               | Account Type Account Nur                                                                               | mber                                              |
| Test Account-6789                                                                                              | Checking XXXXX6789                                                                                     | Ð                                                 |
| ADD ANG                                                                                                    | THER ACCOUNT PROCEED TO B                                                                              | ENROLL IN DIRECT DEPOSIT                          |

**STEP# 8:** On the **Enroll in Direct Deposit** panel, choose the Bank Account you wish to enroll in **Direct Deposit** from the drop down menu then click **Next**.

|                                                                                                    | Electronic Payments/Purchases       | Account Services |
|----------------------------------------------------------------------------------------------------|-------------------------------------|------------------|
| direct deposit                                                                                                | 1098t tax form                      | bank accounts    |
| Enroll in Direct                                                                                              | Deposit                             |                  |
| Add Direct Denosi                                                                                             |                                     |                  |
| Auto Direct Deposi                                                                                            |                                     |                  |
| select a financial institut                                                                                   | ion to designate as direct deposit. |                  |
|                                                                                                    |                                     |                  |
| Direct Deposit Distributi                                                                                     | ion                                 |                  |
| Direct Deposit Distributi<br>Account Nickname                                                                 | ion                                 |                  |
| Direct Deposit Distributi<br>Account Nickname<br>test account-6789 💌                                          | ion                                 |                  |
| Direct Deposit Distribut<br>Account Nickname<br>test account-6789                                             | ion                                 | Hala             |
| Direct Deposit Distribut<br>Account Nickname<br>test account-6789<br>Select Bank Account<br>test account-6789 | ion                                 | Help             |

**STEP# 9**: On the **Enroll in Direct Deposit Agreement** page; select the checkbox next to the statement "Yes, I agree to the terms and conditions of this agreement." and click on **SUBMIT** button.

| Enroll in Direct De                                                                                                    | posit                                                                                                    |                                                                                                    |                                                                                                    |
|----------------------------------------------------------------------------------------------------|----------------------------------------------------------------------------------------------------|----------------------------------------------------------------------------------------------------|----------------------------------------------------------------------------------------------------|
| Agreement                                                                                                    |                                                                                                    |                                                                                                    |                                                                                                    |
| Review the financial institution<br>Deposit enrollment. If you woul<br>please visit the <u>CUNY Scholar</u>                                                                                                    | information and agreement<br>Id like information about CU<br><u>Support Card site.</u>                                                                                                    | . Click Submit to<br>INY's Scholar Sup                                                                                                    | complete the Direct<br>oport Card program,                                                                              |
| Financial Institution Name                                                                                                    | Distribution Type                                                                                                    | Amt./Pct.                                                                                                    | Priority                                                                                                    |
| test account-6789                                                                                                    | Balance                                                                                                    |                                                                                                    |                                                                                                    |
| Currency used is US Dollar                                                                                                    |                                                                                                    |                                                                                                    |                                                                                                    |
| You are about to enroll in Dire<br>up for direct deposit will allow<br>payments applied to your stud<br>savings or Scholar Support Ca<br>process instead of a check ma<br>I hereby authorize in accordar<br>Clearinghouse Association ("I<br>automated clearinghouse elec<br>above. | ct Deposit for your refund a<br>excess from financial aid re<br>lent account to be deposite<br>ind account. You will receiv<br>illed to you.<br>Acce with the rules and regul<br>VACHA") my institution to<br>tronic fund transfer ("ACH" | nd/or Work Study<br>efunds, Work Stud<br>d directly into you<br>e your funds faste<br>ations of the Natic<br>credit any paymen<br>() to the account(s | checks. Signing<br>y and over<br>ir checking,<br>r through this<br>onal Automated<br>nts due to me via<br>s) referenced |
| You may change your account<br>made through this process wil<br>submission.                                                                                                    | information as necessary<br>I be available in your accou                                                                                                    | hrough self-servi<br>nt depending on t                                                                                                    | ce. Payments<br>iming of this                                                                                           |
| We recommend that you print                                                                                                    | this page to retain a copy o                                                                                                    | f this agreement f                                                                                                    | or your records.                                                                                                    |
| The agreement is dated: 07/                                                                                                    | /11/2016                                                                                                    |                                                                                                    |                                                                                                    |
| Yes, I agree to the terms a                                                                                                    | and conditions of this agree                                                                                                    | ment.                                                                                                    |                                                                                                    |
|                                                                                                    | CANCEL                                                                                                    | BACK                                                                                                    | SUBMIT                                                                                                    |

You have now completed the process to Enroll in Direct Deposit!

| Account Inquiry Electronic Payments/Pu                                              | Account Services             |  |  |  |  |
|-------------------------------------------------------------------------------------|------------------------------|--|--|--|--|
| direct deposit 1098t tax form                                                       | bank accounts                |  |  |  |  |
| Enroll in Direct Deposit                                                            |                              |  |  |  |  |
| Result                                                                              |                              |  |  |  |  |
| Congratulations! You are now enrolled in direct deposit.<br>View the summary below. |                              |  |  |  |  |
| Account Nickname                                                                    |                              |  |  |  |  |
| test account-6789                                                                   |                              |  |  |  |  |
|                                                                                     | Go To DIRECT DEPOSIT SUMMARY |  |  |  |  |

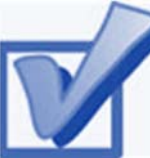

#### ENROLL IN A TUITION PAY-MENT PLAN

You may discover that your financial aid awards will not cover all your tuition and fee charges. The CUNY tuition payment plan allows you to arrange to pay your *out of pocket* tuition charges over a period of up to six months. This means that the burden of having to pay off your entire balance at the start of the academic term is reduced. Enrollment in the payment plan allows you to set up monthly payments with a credit or debit card or with an electronic check (eCheck).

The *Enrollment Fee* to sign up using a Debit/Credit Card is \$95 per term, while the enrollment fee to sign up using an eCheck is \$40 per term. *The Enrollment Fee is Non-Refundable.* 

The following steps provide instructions on how to enroll in a tuition payment plan from CUNYfirst Self-Service:

**STEP# 1:** Login to CUNYfirst at:

https://home.cunyfirst.cuny.edu.

STEP# 2: Select HR/Campus Solutions from the menu on the left.

**STEP# 3**: Navigate to **Self Service** followed by **Student Center**.

**STEP# 4:** In the **Finances** section, select your institution and click Enroll/Manage Payment Plan.

| Finances                                                                                      |                                           |                                                             |                  |
|-----------------------------------------------------------------------------------------------|-------------------------------------------|-------------------------------------------------------------|------------------|
| My Account                                                                                    | *Institution                              | Kingsborough Com                                            | munity C 👻       |
| Financial Aid                                                                                 | Account Si                                | ummary                                                      |                  |
| View Financial Aid<br>Accept/Decline Awards<br>Direct Loan Processing Form<br>Supplement Form | You owe 2<br>Due No<br>Future<br>You have | ,618.60.<br>ow 2,618.60<br>Due 0.00<br>ve a past due balanc | e of 18.00. **   |
|                                                                                               | Currency                                  | used is US Dollar.                                          |                  |
|                                                                                               | Enroll/Mana                               | age Payment Plan                                            | make a payment 🕨 |

The link will take you to the Nelnet Tuition Pay, Plan enrollment website as shown on the following page. You need to complete the enrollment process and choose your payment method (credit/debit or eCheck). STEP# 5: Select Payment Plan from the menu on the left.

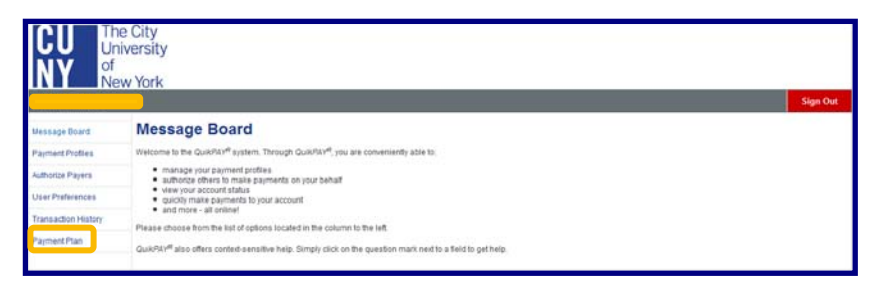

**STEP# 6:** On the **Payment Plans** page choose either the Credit/ Debit Card or ECheck option from the **Available Payment Plans** then click on **Sign Up for New payment Plan**, and follow the instructions on the next screens to complete the enrollment process.

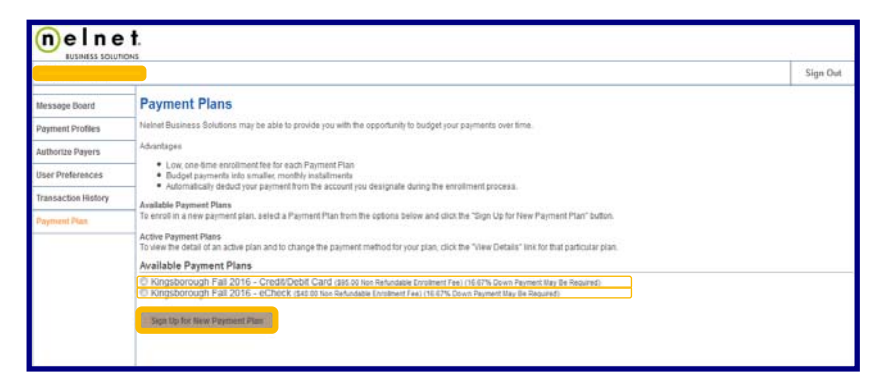

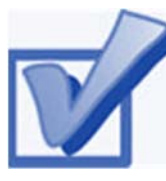

## **VIEW YOUR 1098-T FORM**

CUNY is required by the Internal Revenue Service (IRS) to issue the Form 1098-T, Tuition Statement, to

students who have made payments towards qualified tuition and related expenses within the reporting tax year. This information will help students or parents of dependent students determine eligibility to claim the American Opportunity Tax Credit or Lifetime Learning Tax Credit. To find out more about Form 1098-T tax incentives, access IRS Publication 970, Tax Benefits for Higher Education, or visit www.cuny.edu/1098tfag.

You cannot get a Form 1098-T statement if:

- You received federal grants, scholarships or third-party payments that met or exceeded your total tuition amount for the entire calendar year.
- You received loans to cover tuition for a particular semester, but the loans disbursed during a different calendar year.

The following steps provide instructions on how to view your 1098-T form in CUNYfirst Self-Service.

STEP# 1: Login to CUNYfirst at:

https://home.cunyfirst.cuny.edu.

STEP# 2: Select HR/Campus Solutions from the menu on the left.

STEP# 3: Navigate to Self Service followed by Student Center.

**STEP# 4:** Under the **Finances** section, select **View 1098-T** from the dropdown menu then click on the double arrows (»).

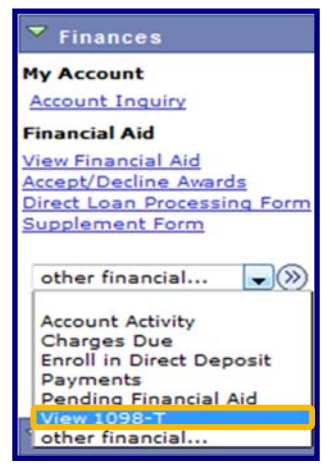

**STEP# 5:** Select the Tax Year link to open the related Form 1098-T. You can download the Form 1098-T in PDF. If you have a pop-up blocker make sure you turn it off to allow the form to appear in a new tab on your browser. *No Data Available* will appear next to the year if you are not eligible for a 1098T Form for that year

| FLETS name, shoet address, chy or town, state or province, country, ZP or<br>foreign postal code, and telephone matteer           |                                          | Payments received for<br>qualified tration and related<br>expenses     S     Amounts billed for<br>qualified tuition and<br>related expenses     S | 0M8 No. 1545-1574                                                            | Tuition<br>Statemen                                                     |
|----------------------------------------------------------------------------------------------------|------------------------------------------|----------------------------------------------------------------------------------------------------|------------------------------------------------------------------------------|-------------------------------------------------------------------------|
| LER'S federal identification no.                                                                                                  | STUDENT'S social security number         | 3 If this box is checked, your e<br>has changed its reporting me                                                                                   | ducational institution<br>athod for 2015                                     | Copy E<br>For Studen                                                    |
| STUDENT'S name<br>Struet address (including apt. no.)<br>City or town, state or province, country, and ZIP or foreign postal code |                                          | 4 Adjustments made for a<br>prior year<br>\$                                                                                                    | 5 Scholarships or grants                                                     | This is important<br>tax information<br>and is bein<br>furnished to the |
|                                                                                                    |                                          | 6 Adjustments to<br>scholarships or grants<br>for a prior year                                                                                     | 7 Checked if the amount in<br>box 1 or 2 includes<br>amounts for an academic | Internal Revenu<br>Service. This for<br>may be used to                  |
|                                                                                                    |                                          | s                                                                                                    | period beginning January -<br>March 2016 ►                                   | complete Form 8860<br>to claim education<br>credits. Give it to the     |
| ervice Providee/Acct, No. (see instr.)                                                                                            | 8 Check if at least<br>half-time student | 9 Checked if a graduate student                                                                                                    | 10 Ins. contract reimb./refund                                               | tax preparer or use it to<br>prepare the tax return                     |

**NOTE**: CUNY offers a paperless Form 1098-T option. To access the paperless form, you must click on **Grant Consent** on the View 1098T page. By consenting to receive an electronic Form 1098-T, you will not receive future paper forms via the mail. If you do not select the electronic option, you will receive a paper Form 1098-T, sent to the mailing address listed on CUNYfirst Self Service.

| Years listed<br>hyperlink to<br>http://www<br>Questions.                  | d indicate whic<br>o view the 109<br>w.cuny.edu/ad        | h 1098-T statemen<br>98-T Tuition Statem<br>missions/financial-ai     | ts are available for you to<br>ent. To view the details, o<br>id/tax-benefits/fed-tax-cro | access. Click the<br>click the Box Am<br>ed.html for Freq | e Tax Year<br>nount Tab. Vis<br>uently Asked |
|---------------------------------------------------------------------------|-----------------------------------------------------------|-----------------------------------------------------------------------|-------------------------------------------------------------------------------------------|-----------------------------------------------------------|----------------------------------------------|
| Note:<br>1. If you u<br>2. If there<br>College 10<br>View 1098<br>General | se a pop up bl<br>is no hyperlink<br>98-T Represer<br>3-T | locker, you will have<br>c for the amounts, o<br>itative should you n | to disable it to display yo<br>detail information is not av<br>need more information.     | ur 1098-T.<br>ailable. Please (                           | contact your                                 |
| Tax Year                                                                  | Version                                                   | Federal Tax ID                                                        | Institution                                                                               | Printed Date                                              | Transmittal                                  |
| 2014                                                                      | Original                                                  |                                                                       | Senior College CUNYfirst<br>Info                                                          |                                                           |                                              |
| 2013                                                                      | Original                                                  |                                                                       | Senior College CUNYfirst<br>Info                                                          |                                                           |                                              |
| (i) Go<br>sa<br>it                                                        | D PAPERLESS<br>we and email<br>in the mail.               | 5!! Click Grant Cor<br>the form as soon                               | asent below. You will be<br>as it is produced witho                                       | able to view,<br>ut having to w                           | print,<br>ait for                            |

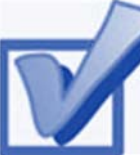

#### VIEW YOUR FEDERAL WORK-STUDY PAYCHECK

If you have been placed in a Federal Work-Study job and have begun working, you can view timesheet deadlines on the KBCC Financial Aid website at: http://www.kbcc.cuny.edu/subfinancial\_aid/Documents/2016-2017/Work%20Study% 20Time%20Sheet%20Schedule%202016-2017.pdf. You can view your paystubs in CUNYfirst Self-Service.

The following steps provide instructions on how to view your federal work-study paystubs in CUNYfirst Self-Service.

STEP# 1: Login to CUNYfirst at: https://home.cunyfirst.cuny.edu.

STEP# 2: Select HR/Campus Solutions from the menu on the left.

STEP# 3: Navigate to Self Service, then Payroll & Compensation.

STEP# 4: Click the View Paycheck link.

| View Paycheck                                                                                                    |               |                      |                |              |                |                    |                                                                                                    |
|----------------------------------------------------------------------------------------------------|---------------|----------------------|----------------|--------------|----------------|--------------------|----------------------------------------------------------------------------------------------------|
| Review your available Work Study paychecks below. Select the check date of the paycheck you would like to review. |               |                      |                |              |                |                    |                                                                                                    |
| ▼ Select Paycheck Find   View All   🖓   🛗 First 💶 1.8 of 11 🖸 Last                                                |               |                      |                |              |                |                    |                                                                                                    |
| Check Date                                                                                                    | View Paycheck | <u>Company</u>       | Pay Begin Date | Pay End Date | <u>Net Pay</u> | Paycheck<br>Number | PDF File                                                                                                    |
| 03/05/2015                                                                                                    | View Paycheck | Work Study - Federal | 02/08/2015     | 02/21/2015   | \$656.06       | 16700              | <ul> <li>Image: A start of the start of the start of</li></ul> |
| 01/22/2015                                                                                                    | View Paycheck | Work Study - Federal | 12/28/2014     | 01/10/2015   | \$347.00       | 14831              | $\checkmark$                                                                                                    |
| 01/08/2015                                                                                                    | View Paycheck | Work Study - Federal | 12/14/2014     | 12/27/2014   | \$347.00       | 14143              | <b>~</b>                                                                                                    |
| 12/23/2014                                                                                                    | View Paycheck | Work Study - Federal | 11/30/2014     | 12/13/2014   | \$347.00       | 12909              | $\checkmark$                                                                                                    |
| 12/11/2014                                                                                                    | View Paycheck | Work Study - Federal | 11/16/2014     | 11/29/2014   | \$329.84       | 11534              | <ul> <li>Image: A start of the start of the start of</li></ul> |
| 11/26/2014                                                                                                    | View Paycheck | Work Study - Federal | 11/02/2014     | 11/15/2014   | \$347.00       | 10124              | $\checkmark$                                                                                                    |
| 11/13/2014                                                                                                    | View Paycheck | Work Study - Federal | 10/19/2014     | 11/01/2014   | \$347.00       | 8821               | <ul> <li>Image: A set of the set of the</li></ul> |
| 10/30/2014                                                                                                    | View Paycheck | Work Study - Federal | 10/05/2014     | 10/18/2014   | \$347.00       | 8339               | $\checkmark$                                                                                                    |

The View Paycheck page will provide you details regarding each federal work-study paycheck and a link to access the PDF version of the paystub.

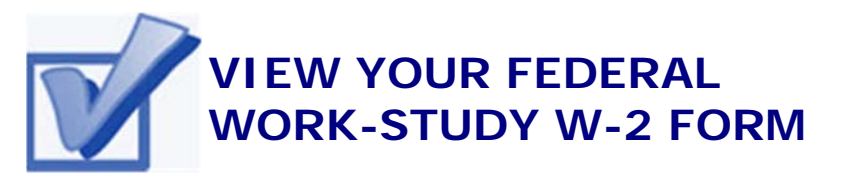

If you have worked in the federal work-study program, you will receive a W-2 Form at the end of the calendar year with your taxable earnings. The W-2 form will be mailed to you from the college and will be available for you to access in CUNYfirst.

The following steps provide instructions on how to view your federal work-study W-2 forms in CUNYfirst Self-Service.

STEP# 1: Login to CUNYfirst at: https://home.cunyfirst.cuny.edu.

STEP# 2: Select HR/Campus Solutions from the menu on the left.

**STEP# 3**: Navigate to **Self Service** followed by **Payroll & Compen**sation.

STEP# 4: Click the View Work-Study W-2/W-2c Forms.

**STEP# 5:** Click the **Year End Form** to view and download a PDF version of your W-2 Form.

| Review                                  | v your availabl                      | e W-2 and W-2       | c forms below         | Select t                                                           | he year end t              | form that yo   | ou would like to                     | review.        |                                 |                            |
|-----------------------------------------|--------------------------------------|---------------------|-----------------------|--------------------------------------------------------------------|----------------------------|----------------|--------------------------------------|----------------|---------------------------------|----------------------------|
|                                         |                                      |                     |                       |                                                                    |                            | View           | a Different Tax                      | Year           |                                 |                            |
| Select                                  | Year End For                         | m                   |                       |                                                                    |                            |                |                                      |                | 1,                              | 1 1 of 1                   |
| Tax<br>Year                             | W-2<br>Reporting<br>Company          | Tax Form ID         | Issue Date            | Year En                                                            | d Form                     |                | Filing Instruc                       | tions:         |                                 | Final Print                |
| 2014                                    | WSF                                  | W-2                 | 01/30/2015            | Year Er                                                            | nd Form                    |                | Filing Instruc                       | tions          |                                 | ~                          |
| orm W-2                                 | 2 Wage and 1                         | Γax Statement       | 2014                  |                                                                    | er overal second upo       |                | 1 Mages, spa, same con               | ······         |                                 | 0. <del>1</del> 0.111.1012 |
| BORO                                    | s name, address, and Z<br>JGH OF MAN | P code<br>HATTAN CC |                       | -                                                                  | 8 Allocated tips           |                | 3 Social security wages 4 Social sec |                | Social security ta              | withheid                   |
| 199 (                                   | CHAMBERS ST                          | TREET               |                       | - 1                                                                | 9                          |                | 5 Medicare wages and tips 6          |                | 3 Medicare tax withheid         |                            |
| FINANCIAL AID OFFICE                    |                                      |                     |                       | - P                                                                | 10 Dependent care benefits |                | 11 Nonqualified plans                |                | 12a See instructions for box 12 |                            |
| e Employee's name, address, and ZP code |                                      |                     |                       | 13 Statutory Platement Thelparty<br>plan active plan being and per |                            | 14 Other       |                                      | 12b<br>12b     |                                 |                            |
|                                         |                                      |                     |                       |                                                                    | a Employee's social s      | ecurity number |                                      | 1              | 2d                              |                            |
| 15 State                                | Employer's st                        | late ID number      | 16 State wages, tips, | etc.                                                               | 17 State income tax        | 18 Loc         | cal wages, tips, etc.                | 19 Local incom | te tax                          | 20 Locality name           |

**NOTE**: If you have problems accessing your Federal Work-Study W-2 Form, please visit the Office of Financial Aid and ask to speak to the *Work Study Coordinator*.

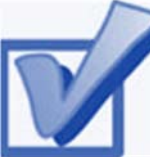

#### COMPLETE THE DIRECT LOAN PROCESSING FORM

If you want to request a direct loan for the award year, you must complete the **Direct Loan Processing Form.** Additional requirements to request a direct loan can be viewed on our website at: http://www.kbcc.cuny.edu/sub-financial\_aid/Pages/ downloadableforms\_new.aspx.

The following steps provide instructions on how to access the **Direct Loan Processing Form** in CUNYfirst Self-Service.

STEP# 1: Login to CUNYfirst at <u>https://home.cunyfirst.cuny.edu</u>.

STEP# 2: Select HR/Campus Solutions from the menu on the left

**STEP# 3:** Navigate to **Self Service** followed by **Student Center**.

**STEP# 4:** Under the **Finances** section, click the **Direct Loan Processing Form** link.

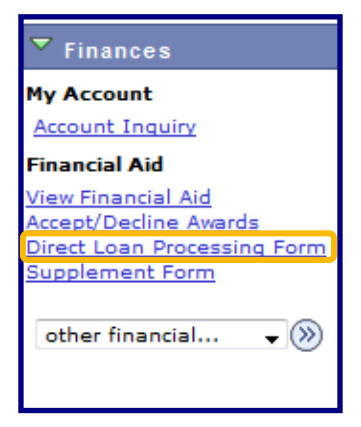

**STEP# 5:** Enter **KCC01** for your Institution and **2017** for the Aid Year, then click **OK**.

| Direct Loan Processing Form |         |                            |  |  |  |
|-----------------------------|---------|----------------------------|--|--|--|
| Institution:                | KCC01 Q | Kingsborough CC            |  |  |  |
| Aid Year:                   | 2017 Q  | Federal Aid Year 2016-2017 |  |  |  |
| ок                          | CANCEL  |                            |  |  |  |

**STEP# 5:** Indicate the loan type by placing checkmarks in the checkbox next to **Direct Subsidized Loan** or **Direct Unsubsidized Loan** then type in the amount you wish to borrow for **Loan Amount Requested \$**. You must also indicate how many credits you anticipate you will be registered for in each of the boxes next to **Anticipated Credits For Semester(s)**. For the **Loan Period** you must answer the questions by indicating either **Yes** or **No** for questions 1 through 3. Place a checkmark on the checkbox under the **Applicant Certification**, then click **Save**.

| Direct Loan Processing Form                                                                                                    |                                                                                                    |  |  |  |  |  |
|----------------------------------------------------------------------------------------------------|----------------------------------------------------------------------------------------------------|--|--|--|--|--|
|                                                                                                    | KCC01 Kingsborough CC 2017 Financial Aid Year 2016-2017                                                                                                    |  |  |  |  |  |
| Borrower information t                                                                                                    | to be completed by student                                                                                                    |  |  |  |  |  |
| 1. Loan Type:                                                                                                    | Select the check box for the loan type that you are requesting and enter the loan amount requested. Remembar; interest is charged on the Direct<br>Unsubsidized ban from the day the londs are disbursed through the day the lean is repaid in full.                                                                                                    |  |  |  |  |  |
| Direct Subsidized Loan:                                                                                                    | The federal government subsidizes (pays) the interest that accrues on the loan while a borrower is enrolled at least half time and during approved<br>deferment and prace periods. Elipbility for subsidized portions of the loan are based on financial need as measured by the FAFSA.                                                                                                    |  |  |  |  |  |
| Direct Unsubsidized Loan:                                                                                                    | The borrower is fully responsible for paying the interest that accrues on the loan while in school from the date of disbursement.                                                                                                    |  |  |  |  |  |
|                                                                                                    | Direct Subsidized Loan Loan Amount Requested (\$): 0.00                                                                                                    |  |  |  |  |  |
|                                                                                                    | Direct Unsubsidized Loan                                                                                                    |  |  |  |  |  |
|                                                                                                    | Loan Amount Requesced (\$):                                                                                                    |  |  |  |  |  |
| 2. Anticipated Credits For Semester                                                                                                    | (s) You Wich To Apply For The Loan (much be enrolled for a minimum of six credits_per semester):                                                                                                    |  |  |  |  |  |
| 3. Loan Period                                                                                                    | Summer:Fall:Spring:<br>Lan converte an excessed for the SLI Conference except where encodingent is for one semester. Long disburgements will be made in two except                                                                                                    |  |  |  |  |  |
| 2. Court - Circo.                                                                                                    | payments for the loss period certified.                                                                                                    |  |  |  |  |  |
|                                                                                                    | 1. Will you graduate at the end of the Summer semester? Yes O No O                                                                                                    |  |  |  |  |  |
|                                                                                                    | 2. Will you graduate at the end of the Fall semester? Yes 💿 No 💿                                                                                                    |  |  |  |  |  |
|                                                                                                    | 3. Will you graduate at the end of the Spring semester? Yes  No                                                                                                    |  |  |  |  |  |
|                                                                                                    | You should know that loans processed for Summer/FallSpring are the same amount as if they were processed for FallSpring. The amount of the loan is not<br>greater. The disbursement period is simply longer with three payments instead of two payments.                                                                                                    |  |  |  |  |  |
| Applicant Certification :                                                                                                    | ion : Your signature certifies that you understand that this request form is not a promissory note. You must fill out, sign and neuron the actual<br>promossory notes at alone date. Aurithor, you understand that adjuling for Federal Direct lanus will be determined by the Other date date and Auto and<br>Redenal likus. Redenal point requests students constraints for actual constraints (and a databursement of Direct Lanus Autor). |  |  |  |  |  |
|                                                                                                    | No request for a Direct Loan can be processed until the Office of Fruncial Aid has received the results of your FAFSA either printed or in electronic form.<br>collected any required documentation and determined your application information to be correct.                                                                                                    |  |  |  |  |  |
| The applicant affirms that the information here is true and accurate. By checking the box you are providing your electronic signature for the Direct Loan Form. |                                                                                                    |  |  |  |  |  |
| SAVE CANCEL                                                                                                    |                                                                                                    |  |  |  |  |  |

You have now completed your Direct Loan Processing Form!

#### **For More Information**

Learn more about the opportunities available to finance your college education by visiting KBCC's Office of Financial Aid Website at: www.kingsborough.edu/sub-financial\_aid/Pages/ default.aspx

| KINGSBC                                                                                                    | PROUGH                                                                                                    |                                                                                                    | QUICK LINKS Vielanuel   17                                                                                                    | Helphole Directory: Name D                                                     | netary: Dept.  Dentione  Lit<br>ide        | nay) Acose Ability Services |  |  |
|----------------------------------------------------------------------------------------------------|----------------------------------------------------------------------------------------------------|----------------------------------------------------------------------------------------------------|----------------------------------------------------------------------------------------------------|--------------------------------------------------------------------------------|--------------------------------------------|-----------------------------|--|--|
| . DREAMS BE                                                                                                    | OIN HERE .                                                                                                    |                                                                                                    |                                                                                                    | 6                                                                              |                                            | Cardact US                  |  |  |
|                                                                                                    |                                                                                                    |                                                                                                    |                                                                                                    |                                                                                |                                            | 1                           |  |  |
| ABOUT                                                                                                    | ADPUISSIONS                                                                                                    | ACADEMICS                                                                                                    | CONTINUINGED                                                                                                    | ALUMNI                                                                         | COMMUNITY                                  | DONATE                      |  |  |
| Home Page<br>Ref Price<br>Calculator<br>Tation and Fores<br>Recognition<br>Constantiation<br>Constantiation<br>Constantiation<br>Federal And<br>Rece York<br>Rece York<br>Lawren | The Office of Finance • Free Application Apply calling at: https://www.application.be • NYS Tuition As Apply calling at: https://www.application.be • NYS Tuition As Apply calling at: https://www.application.be • Define at: https://www.application.be • Define at: https://wwww.application.be • Define at: https://wwwwwwwwwwwwwwwwwwwwwwwwwwwwwwwwwww | Prantial Aid<br>isl Aid at Kingsborough i<br>obtain the necessary<br>ne For Federal Student<br>www.fidia.cov<br>ommunity.Collage's Tele<br>adline: June 30th cad<br>sistance Program (TAF<br>mmunity.Collage's TaP<br>adline: Phay 1st cach y | Financial A<br>Community College aima<br>How to<br>Aid (rArSA) -<br>ral School Code is: 002<br>year<br>-) -<br>Code is: 1402<br>car | id Office<br>to assist current and p<br>tand kingsborough Cor<br>Apply<br>1694 | rospective students, a<br>mnunity College. | od their families to        |  |  |
| AM                                                                                                    |                                                                                                    |                                                                                                    | Office F                                                                                                    | tours                                                                          |                                            |                             |  |  |
| TAQ                                                                                                    |                                                                                                    |                                                                                                    | Office Hours                                                                                                    | Counselor Availab                                                              | lity                                       |                             |  |  |
| Contact Us                                                                                                    |                                                                                                    | Monda                                                                                                    | y 9AM + 5PM                                                                                                    | 9:00 AM - 5:00 P                                                               | M                                          |                             |  |  |
| Mailing & Street                                                                                                    |                                                                                                    | Tuesda                                                                                                    | y 9AM - BPM                                                                                                    | 9:00 AM - 8:00 P                                                               | M                                          |                             |  |  |
| Mating Address                                                                                                    |                                                                                                    | Wednesd                                                                                                    | lay 9AM - EPM                                                                                                    | 9:00 AM - 8:00 P                                                               | M                                          |                             |  |  |
| Office of Financial Aid                                                                                                    |                                                                                                    | Thursda                                                                                                    | NY 9AM - SPM                                                                                                    | 9:00 AM - 5:00 P                                                               | м                                          |                             |  |  |
| Community College                                                                                                    |                                                                                                    | Friday                                                                                                    | 94M - SPM                                                                                                    | 9:00 AM - 5:00 P                                                               | M                                          |                             |  |  |
| Reom.W201                                                                                                    |                                                                                                    | Saturda                                                                                                    | Saturday CLOSED                                                                                                    |                                                                                |                                            |                             |  |  |
| Brookhyn, NY 11235-                                                                                                    |                                                                                                    | Sunda                                                                                                    | Sunday                                                                                                    |                                                                                |                                            |                             |  |  |
| 2325                                                                                                    | * Only when classes are in session. Hours change for the<br>summer, inter-sessions, holidays and during regularitation                                                                                                    |                                                                                                    |                                                                                                    |                                                                                |                                            |                             |  |  |
| E-Mail:<br>http://discours.edu                                                                                                    |                                                                                                    |                                                                                                    | perio                                                                                                    | ds                                                                             |                                            |                             |  |  |
| Office Phone:<br>718-358-4644                                                                                                    |                                                                                                    |                                                                                                    |                                                                                                    |                                                                                |                                            |                             |  |  |
| Office Fax:<br>713-368-4656                                                                                                    |                                                                                                    |                                                                                                    |                                                                                                    |                                                                                |                                            |                             |  |  |
| Estion, Va.or<br>Excebook                                                                                                    |                                                                                                    |                                                                                                    |                                                                                                    |                                                                                |                                            |                             |  |  |

Do you have a question about your financial aid application or award status? E-mail us at: <u>finaid@kbcc.cuny.edu</u> and we will respond promptly to your inquiry (usually within 2-3 business days).

#### Important College Contacts at your Fingertips

| Office of Financial Aid     | Room U-201   | (718) 368-4644 |  |  |
|-----------------------------|--------------|----------------|--|--|
| Financial Aid Lab           | Room V-201   | (718) 368-4978 |  |  |
| Admission's Office          | Room V-102   | (718) 368-5676 |  |  |
| Student Help Desk           | Rooms L-106/ | (718) 368-6679 |  |  |
| Cubar Laura                 | Deem III 200 | (710) 2/0 //70 |  |  |
| Cyber Lounge                | R00m M-200   | (718) 308-0079 |  |  |
| Bursar's Office             | Room A-205   | (718) 368-5416 |  |  |
| Registrar's Office          | Room A-101   | (718) 368-5136 |  |  |
| One-Stop Center             | Room V-100   | (718) 368-6700 |  |  |
| Access-Ability Services     | Room D-205   | (718) 368-5175 |  |  |
| Health Services             | Room A-108   | (718) 368-5684 |  |  |
| TRIO                        | Room D-102   | (718) 368-5601 |  |  |
| ASAP Office                 | Room M-211C  | (718) 368-5973 |  |  |
| Freshmen Year Counselors    | Room F-123   | (718) 368-4806 |  |  |
| Student Advisement          | Room M-101   | (718) 368-5744 |  |  |
| Library                     | Room L-200   | (718) 368-5637 |  |  |
| Tutorial Services           | Room L-605   | (718) 368-5118 |  |  |
| Honors Program              | Room 3-377   | (718)368-5365  |  |  |
| Student Life                | Room C-123   | (718) 368-5597 |  |  |
| Career Development          | Room C-102   | (718) 368-5115 |  |  |
| Resources Center Counseling | Room D-102   | (718) 368-5601 |  |  |
| Public Safety               | Room L-202   | (718) 368-4800 |  |  |